## How to Submit Assignments

1. Go to WETATiAcademy.org and go to STUDENTS to log in.

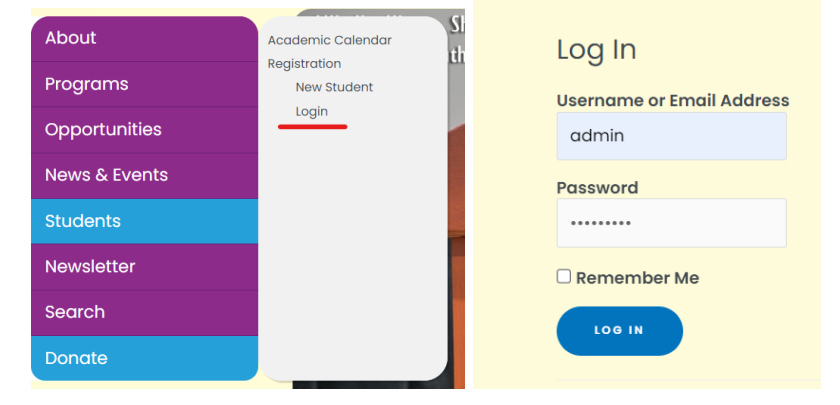

2. After logging in you will be directed to the Member Account webpage. Now go to STUDENTS on the menu bar and go to Courses Dashboard. You will be directed to your Dashboard. Select Enrolled Courses. Then Click on your current Course you are currently taking.

| About         | Academic Calendar                                     |      | KC Hello,<br>Karyn Chamb        | ers                 |                               |
|---------------|-------------------------------------------------------|------|---------------------------------|---------------------|-------------------------------|
| Programs      | Courses Dashboard<br>Membership Account<br>My Profile |      | Bashboard                       | Dashboard           |                               |
| Opportunities | Edit Profile                                          |      | My Profile     Eprolled Courses |                     | SAVII                         |
| News & Events |                                                       | ٦k   | Wishlist                        | 12                  | CASH JUNT                     |
| Students      |                                                       | iiti | 🚖 Reviews                       | Enrolled Courses    | EXPENSES                      |
| Newsletter    |                                                       | Sc   | 2 Question & Answer             | In Progress Courses | WFW 101: Financial Literacy – |
| Search        |                                                       | ΙTU  | Settings                        | INANCE              | Middle School (2022-2023)     |
| Donate        | My                                                    |      | C, 1911                         | IND CASH            |                               |

## 3. Click Start Learning or Continue Learning

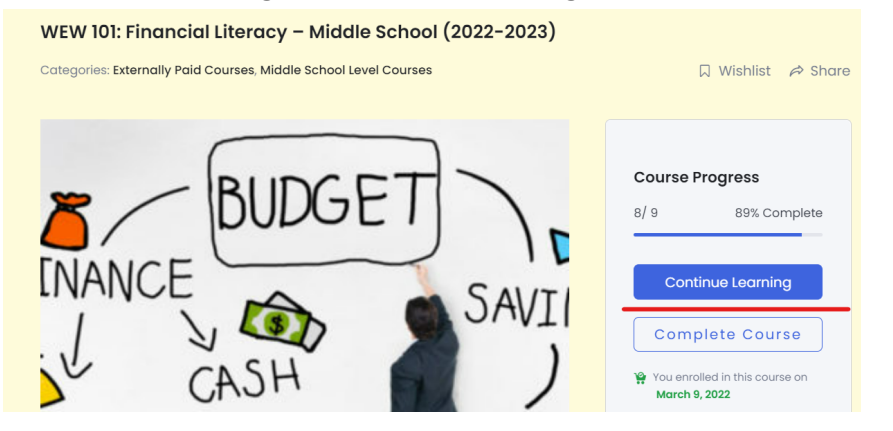

4. Now you are directed to the Course Content. Click on the assignment that should be under the Session's Video. You will be able to see the assignment to the right of the screen.

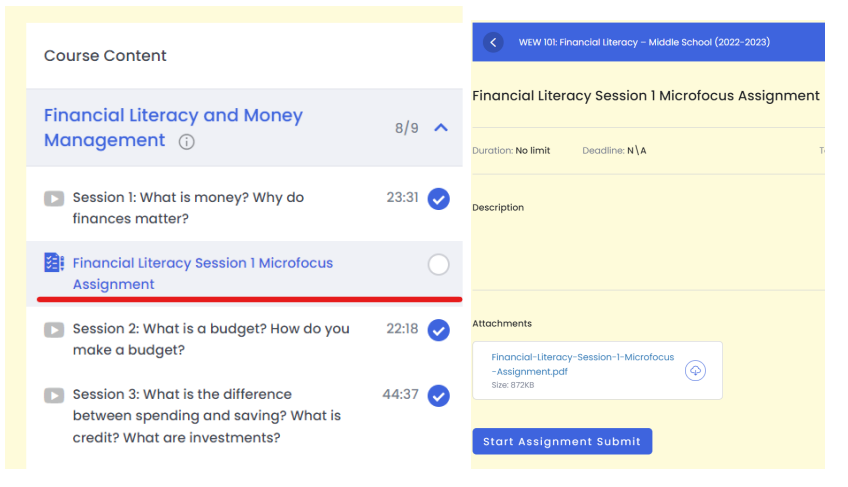

5. From here you can download the PDF assignment instructions. When you complete the assignment you may click Start Assignment Submit to upload your document.

|                                         | Attochments                                                                                                    |
|-----------------------------------------|----------------------------------------------------------------------------------------------------|
| Attachments                             | Financial-Literacy-Session-I-Microfocus<br>-Assignment.pdf<br>Sex (1720)                                                                                        |
| Financial-Literacy-Session-1-Microfocus | Assignment Submission<br>Assignment crosser form                                                                                                    |
| -Assignment.pdf<br>Size: 872KB          | Persynaph • 8 J V A • 日日社会活目つで                                                                                                    |
|                                         |                                                                                                    |
| Start Assignment Submit                 | Attuch ossignment files (Moc File) Chocse file File Support Jay standard Image, Doument, Presentation, Rest, PDF or Test Bis Is advoid Tatif Time Task Nota 248 |
|                                         |                                                                                                    |

6. After uploading your Assignment, type in the text box "Document Attached." Then hit Submit Assignment.

| Oocument Attached     | -                                                                                                    |
|-----------------------|----------------------------------------------------------------------------------------------------|
|                       |                                                                                                    |
|                       |                                                                                                    |
|                       |                                                                                                    |
|                       |                                                                                                    |
| Attach assianment fil | ies (Max: 1 file)                                                                                                    |
| Attach assignment fil | les (Max: 1 file)<br>File Support: Any standard Image, Document, Presentation, Sheet, PDF or Text<br>file is allowed                              |
| Attach assignment fil | ies (Max: 1 file)<br>File Support: Any standard Image, Document, Presentation, Sheet, PDF or Text<br>file is allowed<br>Total File Size: Max 2 MB |
| Attach assignment fil | es (Max: 1 file)<br>File Support: Any standard Image, Document, Presentation, Sheet, PDF or Text<br>file is allowed<br>Total File Size: Max 2 MB  |
| Attach assignment fil | es (Max: 1 file)<br>File Support: Any standard image, Document, Presentation, Sheet, PDF or Text<br>file is allowed<br>Total File Size: Max 2 MB  |